# Amazfit GTR 使用手册

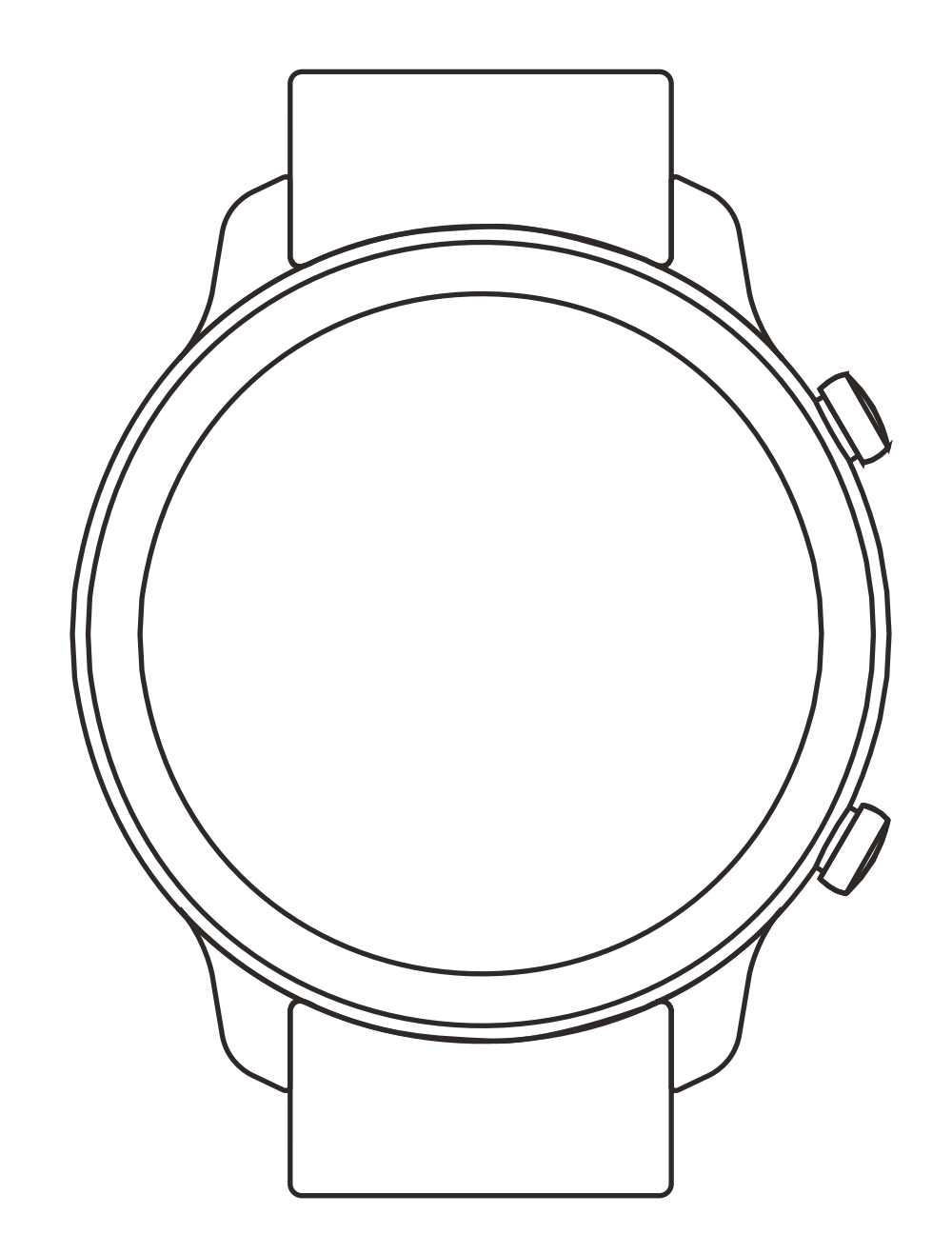

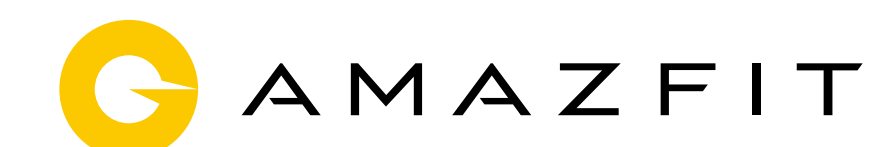

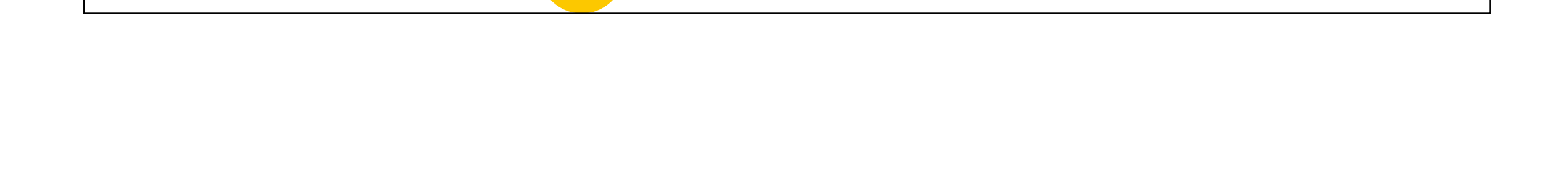

| 目录 |             |
|----|-------------|
| 01 | 手表操作说明及功能导航 |
| 01 | 基础操作        |
| 01 | 功能导航        |
| 02 | 手表佩戴及充电     |
| 03 | 手表功能使用      |
| 03 | 设备绑定与解绑     |
| 03 | 控制快捷菜单      |
| 05 | 更换表盘        |
| 05 | 支付宝         |
| 06 | 卡包          |
| 06 | 状态          |
| 07 | 心率          |
| 80 | 运动          |
| 80 | 运动记录        |
| 80 | 天气          |
| 09 | 音乐          |
| 09 | 通知          |
| 10 | 闹钟          |
| 10 | 事件提醒        |
| 11 | 秒表          |
| 11 | 倒计时         |
| 12 | 查找手机        |
| 12 | 指南针/气压/海拔   |
| 13 | 设置          |
| 14 | 运动功能        |
| 14 | 运动定位        |
| 15 | 运动中         |
| 15 | 游泳运动        |
| 15 | 运动提醒        |
| 16 | 运动暂停与结束     |
| 16 | 运动设置        |

## 手表操作说明及功能导航

### Amazfit GTR 搭载一块 AMOLED 触摸式屏幕和两个实体 按键。

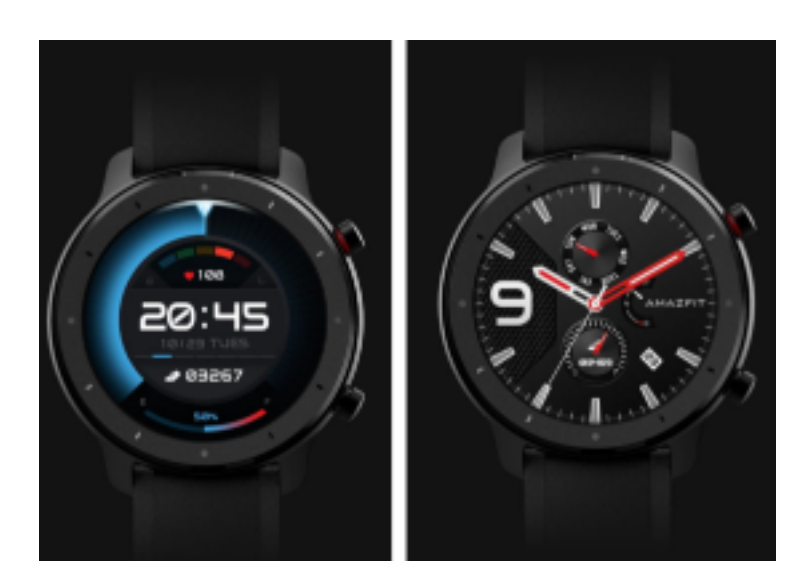

### 基础操作

左右或者上下滑动:可以切换展示不同的功能页面。 点击和退出:点击可以进入具体的功能页面,也可以操作页 面中的点击提示。通过点击进入某个功能后,可以右滑快速 返回上一层菜单。 右上键:

1 短按点亮屏幕。

2 表盘页短按关闭屏幕。

3 其他页面短按快速返回表盘。

④ 长按 10s 关机。

右下键:

1 短按点亮屏幕。

② 表盘页短按快速进入运动列表。(此功能可自由定制,切 换为短按快速启动手表其它功能 )

## 功能导航

表盘下拉:进入快捷控制菜单,可快速开启手电筒、设置亮 度、控制勿扰模式、进入省电模式和锁屏。

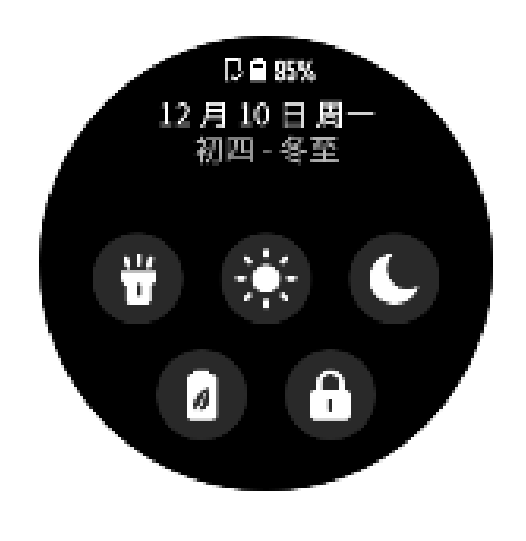

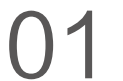

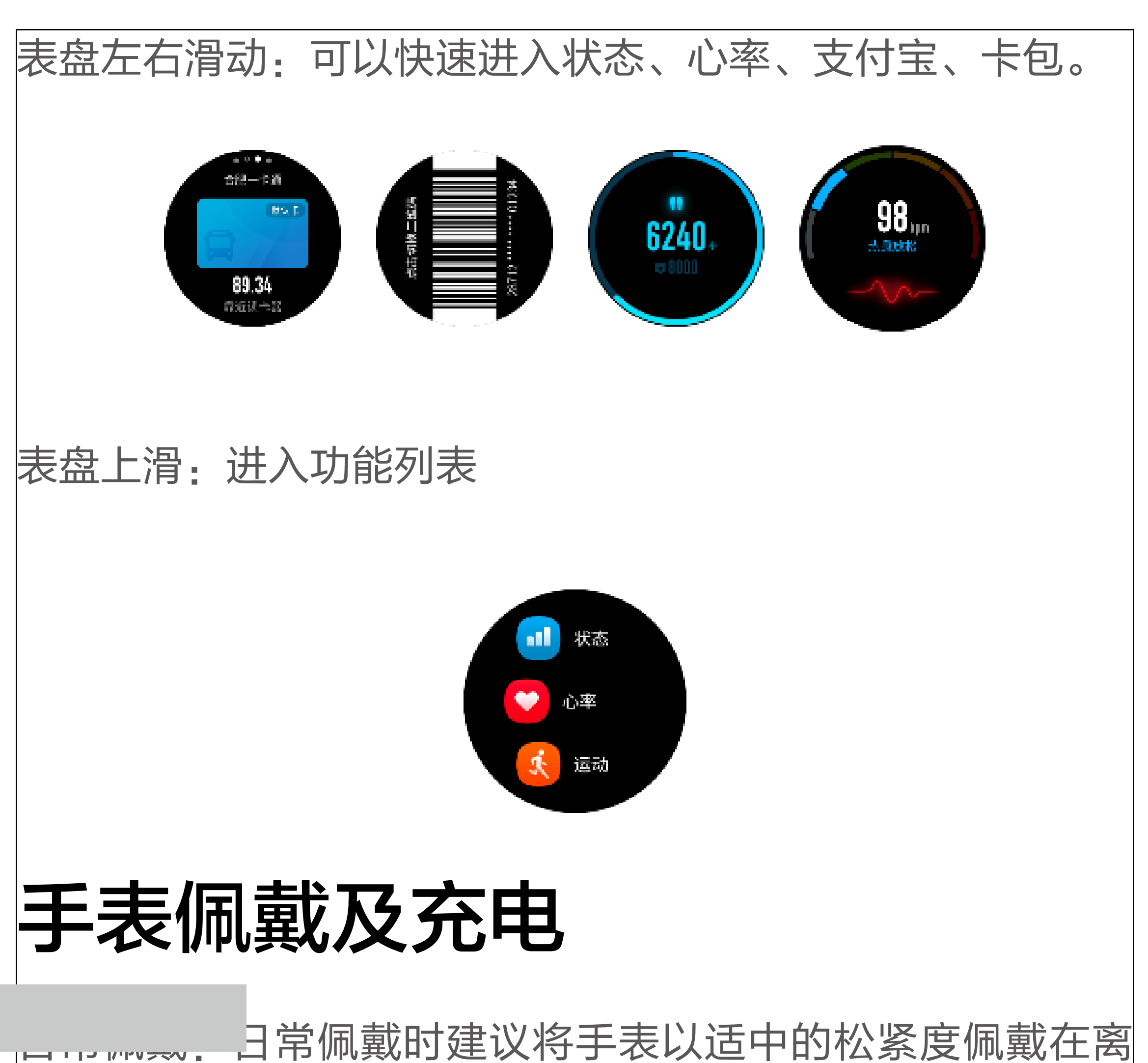

手腕两指距离的位置上,以确保光学心率检测器正常测量心 率数据。

运动佩戴:运动中佩戴时,建议将手表以贴合、舒适且不会 滑动的松紧度佩戴。不要过于拉紧或松动,避免运动数据检 测不准确。

充电:

1、将手表充电器插入支持 USB 供电的设备,如插座、电 脑或者充电宝等。

2、将手表放入充电插座,注意手表放入的方向和位置,并 确保手表背部的金属触点与充电器底座紧密贴合。

3、手表放置正确时,屏幕上会出现充电提示。

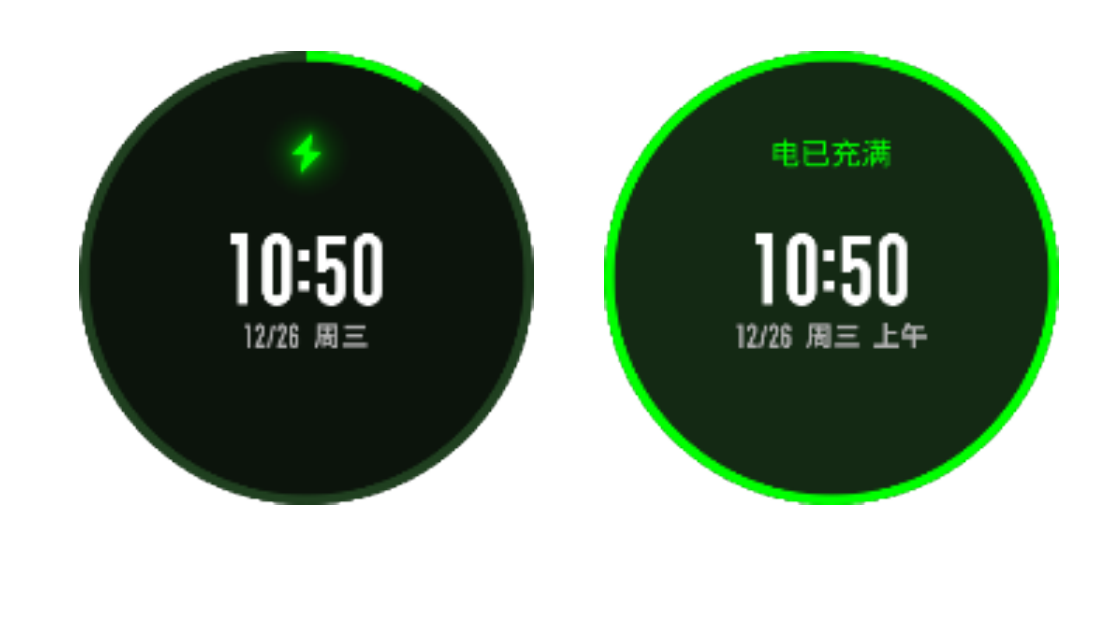

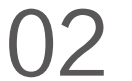

# 手表功能使用

使用 Amazfit GTR 前,请使用手机下载米动 APP。通过 手机 APP 绑定手表才可体验手表完整功能,并将手表产生 的数据保存至个人云端账号中。

#### 设备绑定与解绑

1、请通过应用市场下载米动 APP,并完成账号注册或登录。 2、打开 APP 选择"我的 - 添加设备 - 手表 - Amazfit GTR"开始搜索附近设备。 3、APP 搜索到手表时,请按照手表提示完成绑定。

4、若打开米动 APP 后,支持直接扫码绑定,请将扫码器 对准手表中的二维码,即可快速绑定设备。

5、绑定完成后,通常需要升级手表,请在此过程中耐心等待, 保持手机网络和蓝牙开启,并将手表与手机放置一处,确保 手表顺利升级。

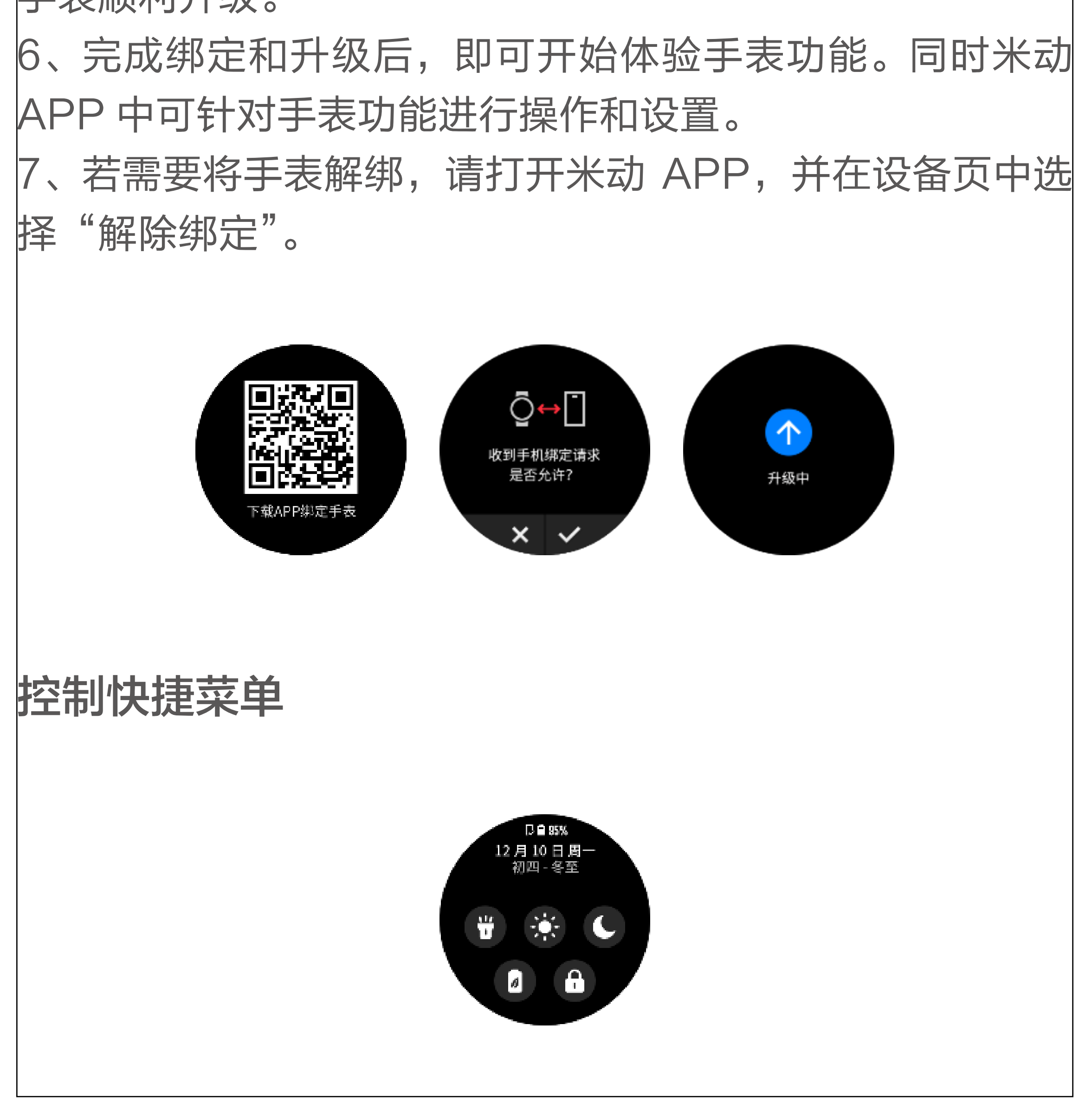

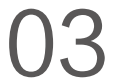

表盘页面下拉,即可快速打开控制快捷菜单页面。

1、手电筒

点击手电筒图标即可打开手电功能,手表屏幕显示白色背 景,方便夜晚小范围的照明。开启手电筒后,右滑或者按压 右上键均可关闭此功能。

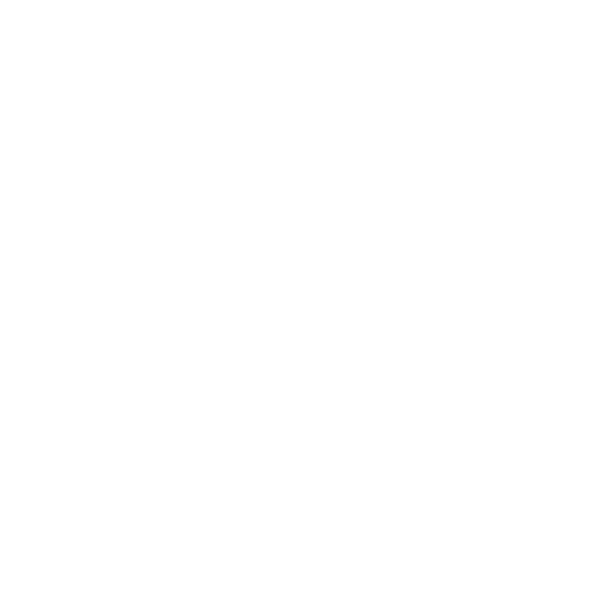

2、亮度调节 点击亮度调节按钮即可跳转亮度调节设置。 自动调节亮度:手表将根据周围环境的明暗变化,自动调节 屏幕亮度。 手动调节亮度:可以自由定制手表屏幕亮度。

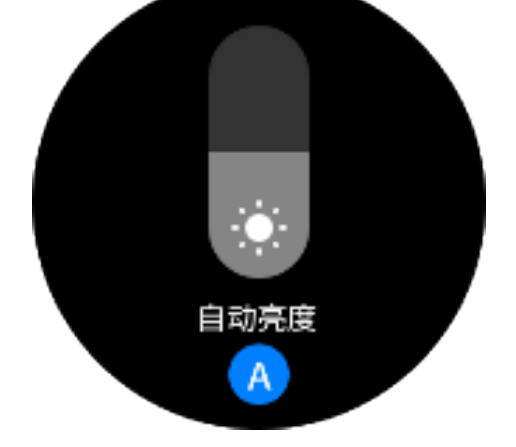

#### 3、勿扰模式

开启勿扰:开启后,手表将不再接收手机推送的消息。 定时勿扰:可以自定义设置自动开启和关闭勿扰模式的时间段。 智能勿扰:佩戴手表进入睡眠时,手表自动开启勿扰模式。 关闭勿扰:取消勿扰,手表恢复接收通知。

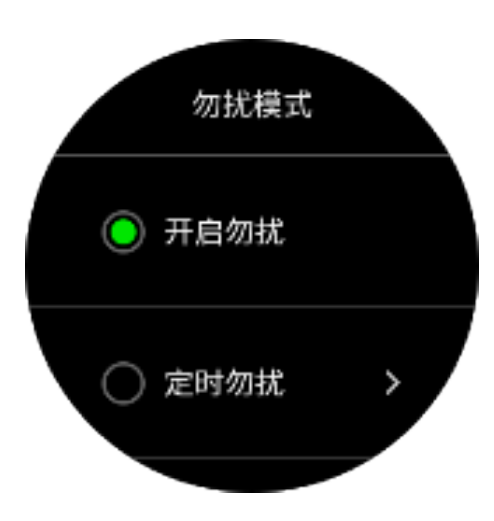

4、省电模式 省电模式可以最大程度的降低手表功能,提升手表续航时 间。进入省电模式后,手表仅记录步数和睡眠,其他功能将

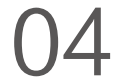

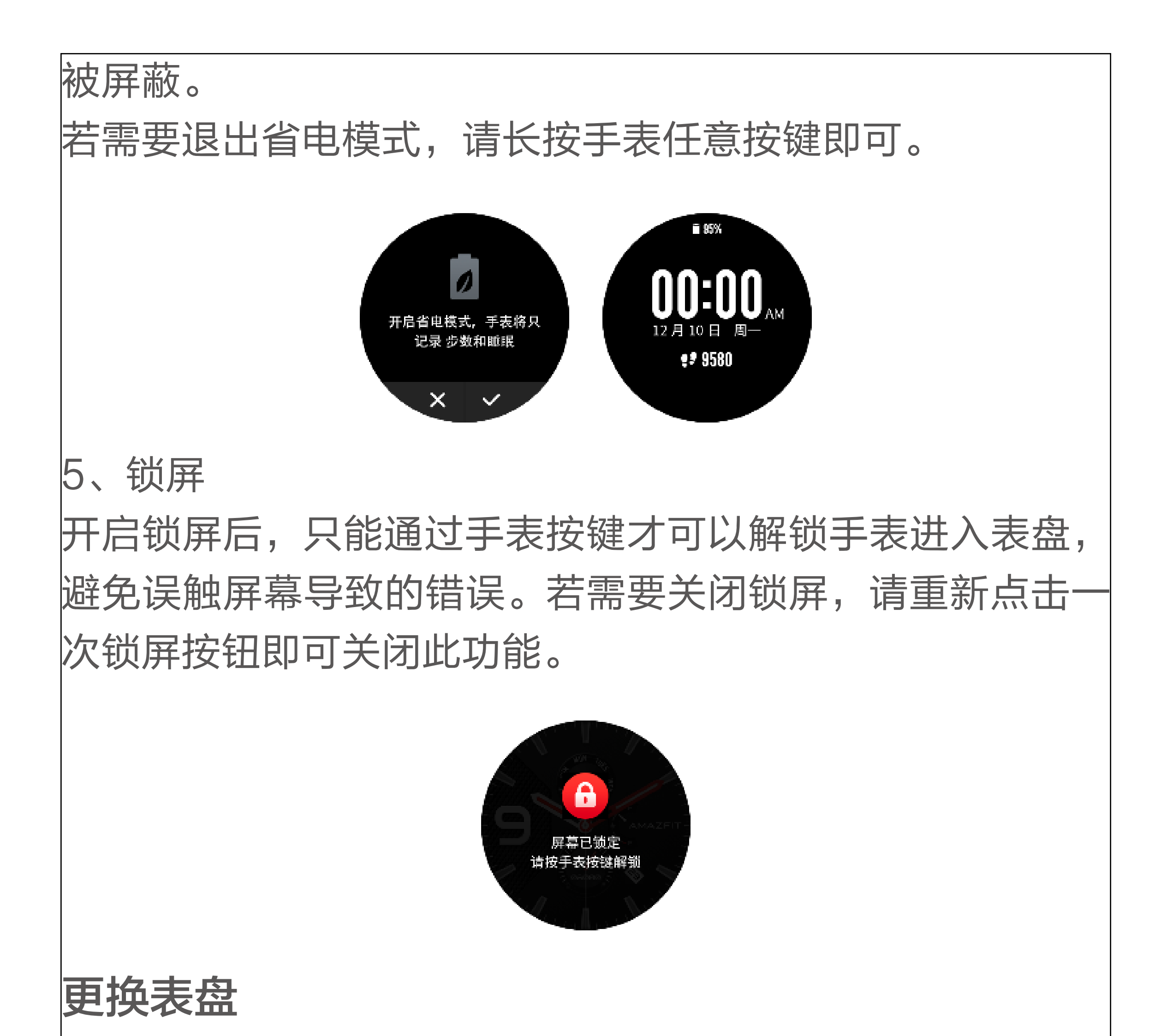

手表中更换表盘:

请在表盘页长按2秒,或者依次进入"设置 - 表盘设置", 左右滑动浏览表盘,点击即可完成更换。

APP 中更换表盘:

请在 APP 中依次点击"我的 - Amazfit GTR - 表盘设 置"进入表盘市场下载更多丰富表盘素材。

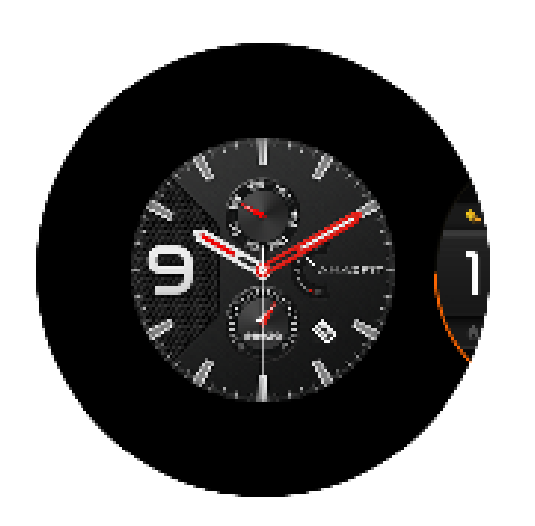

## 支付宝

绑定支付宝 1、表盘页滑动至支付宝绑定页面, 手表将展示绑定二维码。 打开手机支付宝 APP, 并使用支付宝"扫一扫"扫描手表 二维码。

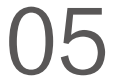

2、支付宝扫码绑定过程中,手表上会显示绑定过程,绑定 成功后,手表上显示付款码。

提示: 绑定支付宝前,请先检查手机支付宝 APP 版本是否 在 10.1.5 以上,并在绑定时保持蓝牙和网络开启,让手表 与手机保持连接状态。

使用支付宝付款

1、表盘左右滑动到支付宝页面,默认展示二维码,对准扫 码枪即可完成付款。

2、若部分扫码枪不支持二维码扫描,请在支付宝页面上滑 或点击即可展示条形码。

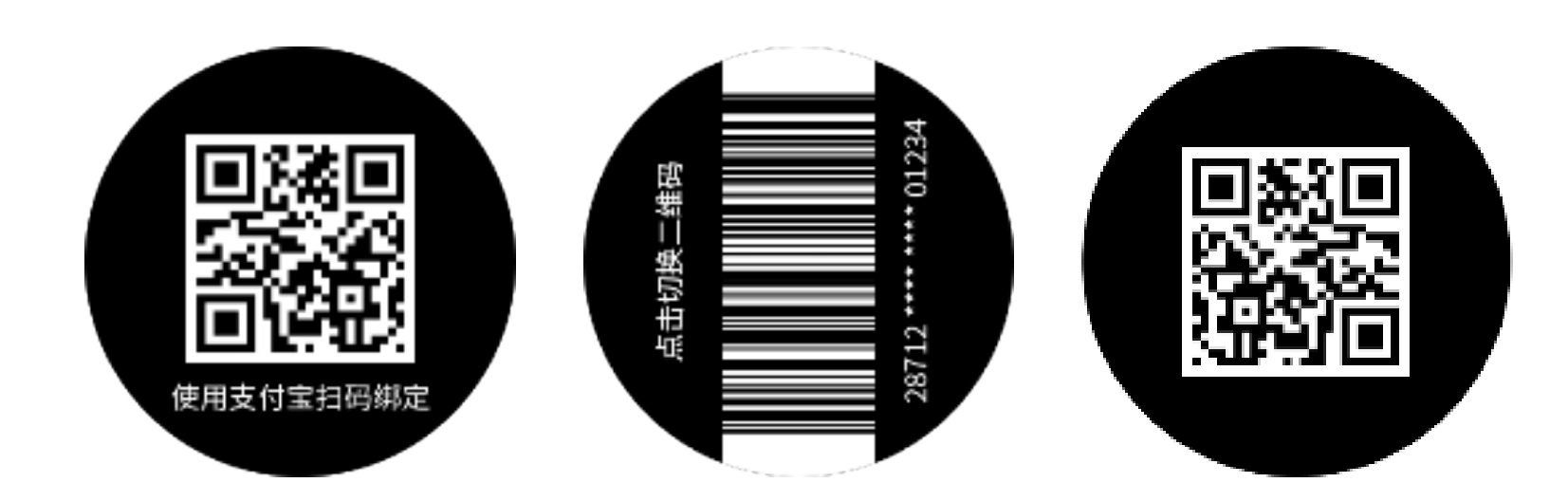

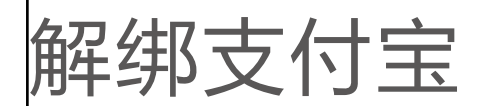

有两种方式解绑支付宝:

1、在支付宝 APP 的"智能设备 - 智能手表"页面点击已 绑定的手表,点击页面列表下方"解绑退钱",选择"确认 解绑"。

2、表盘页面左右滑动到支付宝,再上滑至支付宝个人信息 页面,选择"解除绑定"。

提示:由于支付宝规范限制,使用支付宝解绑手表后,手表 上仍然会显示已经失效的付款码,如需重新绑定支付宝,请 在手表上进行支付宝解绑操作。

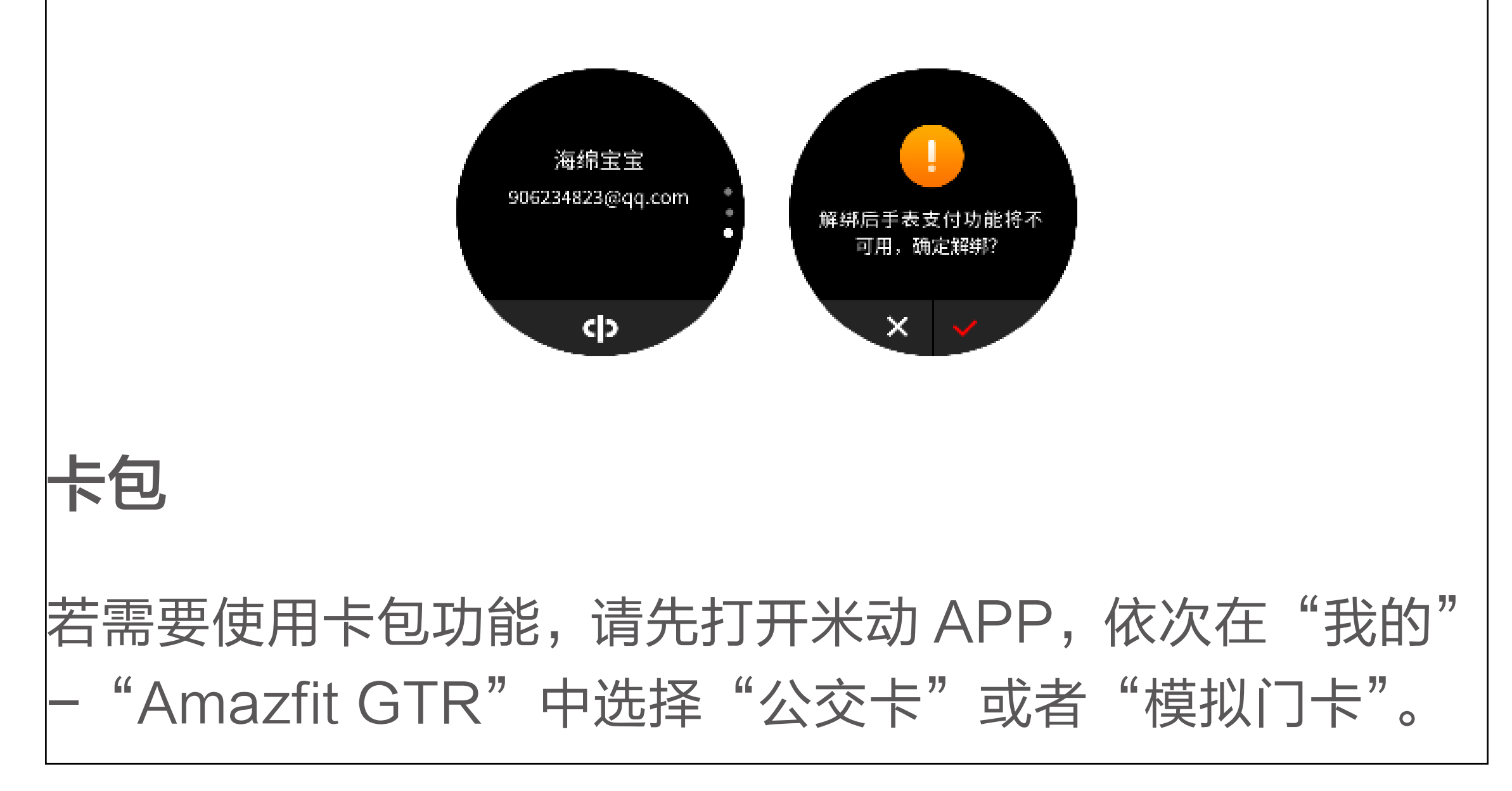

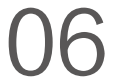

开通公交卡,或者模拟门卡后,只需要将手表贴近刷卡机即 可完成刷卡。若有多张卡片时,上下滑动卡包页面,即可快 速切换卡片。

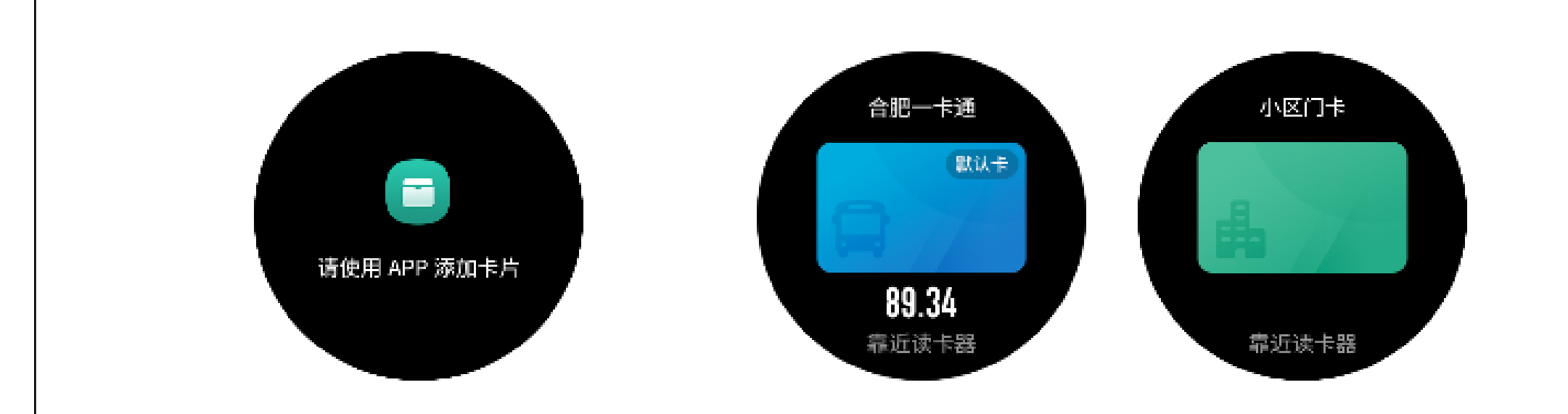

状态

1、表盘左滑即可进入状态页面,展示当前步数和步数达标 数据。点击状态入口可进入详情页,查看步数、距离、卡路 里以及久坐相关的数据。

2、表盘页上滑,选择"状态"也可进入详情页。

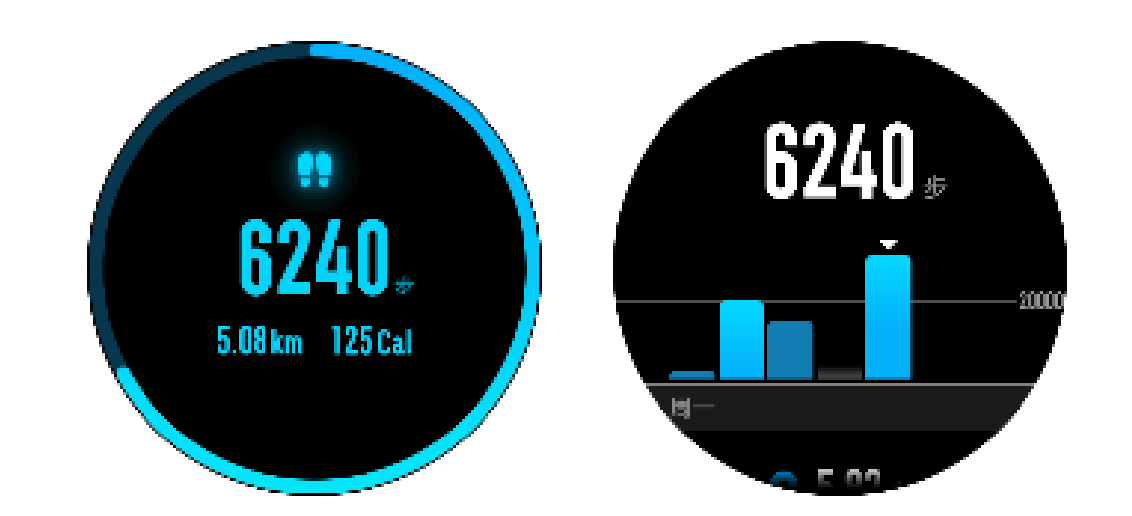

心率

1、表盘左滑可进入心率,手表自动开始心率测量。测量过 程中正确佩戴手表,保持手表背部紧贴皮肤,直到手表检测 到稳定的心率值。

2、若需要开启全天测量,请打开 Amazfit APP,依次进入 "我的 - Amazfit GTR - 心率检测"中选择开启全天心 率即可。

提示:开启全天心率后,手表会定时测量心率。表盘右滑后 会显示最后一次的心率值,点击即可进入全天心率详情页。

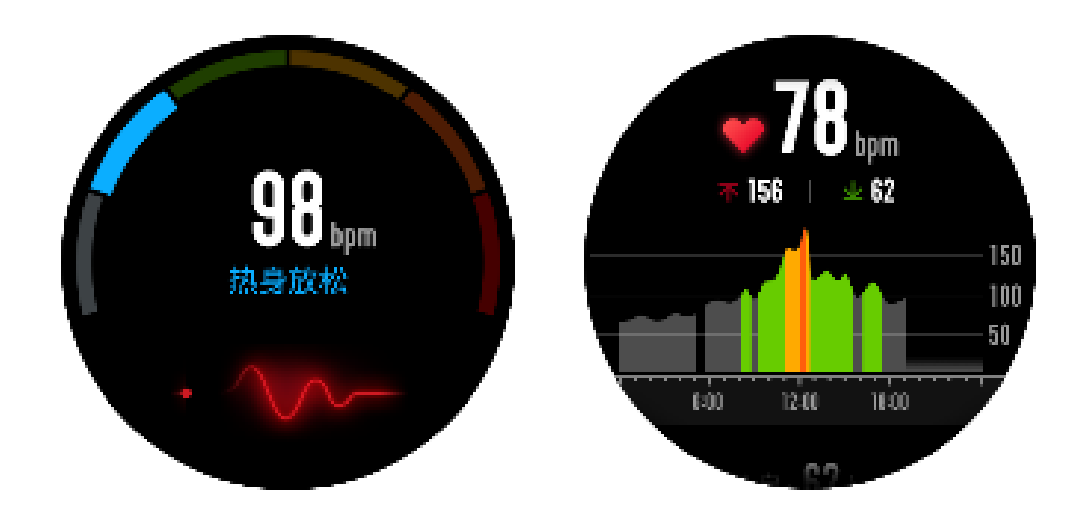

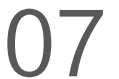

#### 运动

Amazfit 支持户外跑、健走、户外骑行、室内跑、室内骑行、 泳池游泳、开放水域游泳、椭圆机、登山、越野跑、滑雪和 锻炼,共 12 种运动类型。具体不同类型的运动功能,将会 在"运动"章节中详细介绍。

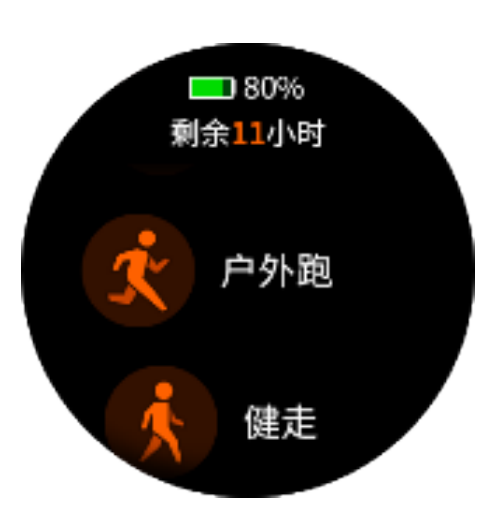

#### 运动记录

手表中的运动数据都会保存在运动记录当中,按照运动时间 倒叙展示。点击具体某个运动记录将会显示此运动的详细数 据,不同类型的运动展示数据也不尽相同。 若运动记录未上传至 APP,则会在此条运动记录前显示小

![](_page_9_Figure_5.jpeg)

![](_page_9_Picture_6.jpeg)

## 音乐

手表可以通过蓝牙控制手机播放器音乐的暂停 / 播放,切换 歌曲和调节音量。

1、请先打开手机音乐播放器,再打开手表中的音乐功能。 2、如果是 iOS 设备,需要将手表与手机蓝牙配对。 3、如果是 Andriod 设备,请在 APP 端开启通知读取权限。

提示:由于 Andriod 手机系统兼容性以及音乐播放器的开放 支持程度不同,可能会在一定程度上影响手表音乐控制功能。

![](_page_10_Figure_4.jpeg)

![](_page_10_Picture_5.jpeg)

启用通知

使用时,需要在 APP 中开启响应的"APP 通知提醒",并 且保持手表与手机的连接。另外还可以根据个人需要开启短 信提醒和来电提醒。

1、如果是 iOS 设备,使用时需要将手表与手机蓝牙配对。 2、如果是 Andriod 设备,使用时请保持 APP 在后台运行, 或者将 APP 加入自启动白名单中,确保提醒可以通过手机 发送给手表。放支持程度不同,可能会在一定程度上影响手 表音乐控制功能。

查看通知

1、当有通知来时,手表会自动亮屏并展示通知内容。

2、没有及时查收的通知,可以进入通知列表查看,点击任 意通知即可进入通知详情。

删除通知

1、若通知在手表或手机上已被阅读,将会自动从手表通知 列表中删除。

2、若需要手动删除手表通知,请在列表需要删除的通知上 左滑,并点击删除按钮即可删除。

![](_page_10_Figure_15.jpeg)

![](_page_11_Figure_0.jpeg)

![](_page_11_Picture_2.jpeg)

#### 闹钟提醒

当手表闹钟提醒时,可以选择关闭或延迟提醒两种操作。 1、若需要关闭闹钟,请在闹钟提醒时长按任意手表按键 2s。 2、若需要延迟提醒,请在闹钟提醒时点击右侧"Z"按键, 闹钟将在 10 分钟后再次提醒。

![](_page_11_Figure_5.jpeg)

1、请打开小米 Amazfit APP, 依次打开"我的-

![](_page_11_Figure_7.jpeg)

Amazfit - 事件提醒",并按照页面提示创建事件提醒。 2、事件达到设定时间时,手表会弹出提醒。点击底部 "×"按钮,关闭提醒。 3、手表中支持修改和删除事件提醒。 渃需要修改事件提醒,请在事件提醒列表页中点击右侧箭 头,即可修改事件的提醒日期和时间。 若需要删除事件提醒,请在需要删除的事件上右滑,点击垃 圾桶图标即可删除。

![](_page_12_Figure_1.jpeg)

Amazfit GTR 秒表功能支持精确到百分之一秒,若需要启 动秒表请在表盘上拉应用列表中选择秒表应用。 1、点击开始按钮,立即开始计时。

2、计时过程中,可以点击左侧按钮计次,最大支持 99 次 计次操作。

3、计时过程中,点击右侧按钮暂停当前秒表。

4、暂停时,点击左侧按钮重置秒表。点击右侧按钮,恢复 计时。

![](_page_12_Figure_7.jpeg)

倒计时

若需要开启手表倒计时,请在表盘上拉应用列表中选择倒计 时应用。

1、默认支持1分钟、3分钟、5分钟、10分钟、15分钟、20

![](_page_12_Figure_11.jpeg)

分钟、30 分钟和60 分钟快捷倒计时,点击立刻开始倒计时。 2、支持自定义倒计时,最小支持 1 分钟,最大支持 23 小 时 29 分钟。 倒计时过程中可以随时暂停 / 继续,或者停止倒计时。倒计

时结束时,手表会振动提醒,点击底部"×"按钮即可关闭倒计时。

![](_page_13_Picture_2.jpeg)

#### 查找手机

Amazfit GTR 可通过蓝牙查找手机,若需要开启此功能, 请在表盘页面上滑应用列表中,点击查找手机。 1、查找手机功能,需要米动 APP 处于运行状态,并且手

表与手机属于连接状态。若 APP 未运行,或者手表处于未 连接状态,则无法使用此功能。

2、进入查找页面,手表会自动查找手机,60s 内没有找到 则会提示失败,请尝试重新查找。

3、查找成功后手机会发出提示响铃,通过点击手表中的提 示按钮即可关闭手机响铃。同时手机会产生一条通知栏消 息,点击消息即可拉起米动 APP,同时关闭手机响铃。 提示:若希望随时可以使用查找手机功能,请尝试将米动 APP 放入系统自启动白名单,保持 APP 后台运行,避免因

为手表与手机未连接,导致无法查找手机。

![](_page_13_Picture_9.jpeg)

指南针/气压/海拔

Amazfit GTR 支持指南针功能,打开指南针页面后手表会

![](_page_13_Figure_12.jpeg)

自动检测当前方位,以及偏北角度。若提示指南针需要校准, 请佩戴手表绕 8 字, 直到手表振动即可重新使用指南针功 能。

指南针页面上滑,即可进入气压页面,手表中的气压计会实 时显示当前的大气压数值。

气压计页面上滑,即可进入海拔页面。海拔需要手表气压计 和 GPS 双重校准,若希望获得更准确的海拔数据,请尝试 在尽量空旷的户外环境来尽快获得卫星定位。

![](_page_14_Picture_3.jpeg)

设置

手表设置中包含一些手表设置和系统控制功能。

表盘设置:可以快速切换表盘。

亮屏时长:可以控制手表的亮屏时间,默认 8 秒,最大支持 15 秒。

长按按键:可以设置长按按键快速启动某个手表功能,默认 为运动列表。

系统:支持查看固件版本号、监管信息,以及控制手表关机、 重启和恢复出厂操作。

![](_page_14_Figure_10.jpeg)

![](_page_14_Figure_11.jpeg)

# 运动功能

Amazfit 支持户外跑、健走、户外骑行、室内跑、室内骑行、 泳池游泳、开放水域游泳、椭圆机、登山、越野跑、滑雪和 锻炼,共 12 种运动类型,其中户外跑、健走、户外骑行、 开放水域游泳、登山、越野跑和滑雪支持记录 GPS 运动轨 迹。

开启手表运动功能有两种方法:

1、若设置过快速启动为运动列表,则在表盘页短按右下键 即可快速进入运动列表,默认展示上次使用过的运动类型。 2、表盘页上滑选择"运动",即可进入运动列表页,选择你 希望开始的运动。

![](_page_15_Picture_4.jpeg)

### 运动定位

若选择开始户外运动时,请在运动开始前走向开阔地带,有 利于 GPS 快速定位。

若定位时间较长,可能是由于附件有建筑物遮挡导致卫星信 号弱。若手表长期未连接 APP,也可能因为 AGPS 未更新 导致信号搜索慢,请尝试打开米动 APP 并连接手表,更新 AGPS 后重试。

建议开始户外运动时先确认 GPS 定位成功,若在定位时直 接开始运动,可能导致运动轨迹无法记录,已经运动数据记 录不准确。

GPS 定位成功后,"GO"按钮会亮起,点击即可开始运动。

![](_page_15_Figure_10.jpeg)

![](_page_15_Figure_11.jpeg)

![](_page_16_Picture_0.jpeg)

![](_page_16_Picture_1.jpeg)

### 运动暂停与结束

1、若开启了自动暂停功能,手表检测到运动停止时会自动 暂停。重新恢复运动后,手表会自动结束暂停状态,继续记 录运动成绩。

2、运动中手表任意额按键,可暂停运动。 点击右侧按钮,可取消暂停,恢复运动。

点击左侧按钮,可结束当前运动,并保存运动成绩。

![](_page_17_Picture_4.jpeg)

![](_page_17_Picture_5.jpeg)

开始运动前,可以针对当前运动进行一些功能性的设置。 1、运动目标支持设置距离、用时和卡路里三种类型。当运 动达到目标时,手表会振动提醒。 2、运动提醒支持距离、配速、安全心率、心率区间以及速 度五种类型。设置了提醒后,运动时达到提醒标准时,手表 会振动提醒。

3、自动暂停开启后,手表会自动检测运动状态,当停止运 动时手表会自动将当前运动暂停,恢复运动时重新记录运动 成绩。

4、实时图表支持实时心率和实时配速,开启实时图表后将 在运动中绘制心率或配速的波动曲线。

注意:并非所有运动类型均支持上述四种设置功能,不同运 动类型的设置项会有略微差别。

![](_page_17_Figure_10.jpeg)

![](_page_17_Picture_11.jpeg)